## Login to App by entering 6 digit MPIN

| 4:21 PM 🕼 🎯 🔻 🖨   |                  | 🚸 att as 📚 💷        |
|-------------------|------------------|---------------------|
|                   | الدوحة<br>DOHA I | بنك<br>BANK         |
|                   | DOHA BANK        |                     |
| LOG               | IN USING 6-DIGIT | MPIN                |
|                   |                  |                     |
|                   |                  | Forgot 6-digit MPIN |
| ₹ Interest Rate A | TM/Branch Locato | or Contact Us       |
| (⑦)<br>Help/FAQs  | Privacy Policy   | What's New          |
|                   |                  |                     |
|                   |                  |                     |
| -                 | ۲                | 4                   |

### Tab on Card Block option:-

| 4:22 PM 💋 🎯 🔻 🖻                  | 0               | 🚸 all ad 📚 💷 |
|----------------------------------|-----------------|--------------|
| ÷                                | Details         |              |
| Card Number<br>40113792000004    | 01              |              |
| ATM Usage<br>Domestic and Inte   | ernational Both |              |
| POS Usage<br>Domestic and Inte   | ernational Both |              |
| E-com Usage<br>Domestic and Inte | ernational Both |              |
|                                  |                 |              |
|                                  |                 |              |
|                                  |                 |              |
|                                  |                 |              |
|                                  | Card Block      |              |
| M                                | lanage Card Us  | age          |
| N                                | lanage Card Li  | mit          |
| DASHBOARD                        |                 | MORE         |
| -                                | ۲               |              |

| 4:22 PM 💋 🎯 🔻 🖾             | 🔹 📚 ant aix 📚 💷      |
|-----------------------------|----------------------|
|                             | بنك الدو-<br>HA BANK |
| Please select a c           | ard to view details  |
| ACTIVE CARDS                | INACTIVE CARDS       |
| <b>VISA</b><br>4011 XXXX XX | XX 0401              |
|                             |                      |
| ROHINTON C B                | 02/2/                |
| <b>VISA</b><br>4011 XXXX XX | XX 0145              |
| CARD HOLDER                 | VALID THRU           |
| ROHINTON C B                | 02/27                |
|                             |                      |
| DASHBOARD                   | •••<br>MORE          |
|                             |                      |

### Select Permanent Block Option:-

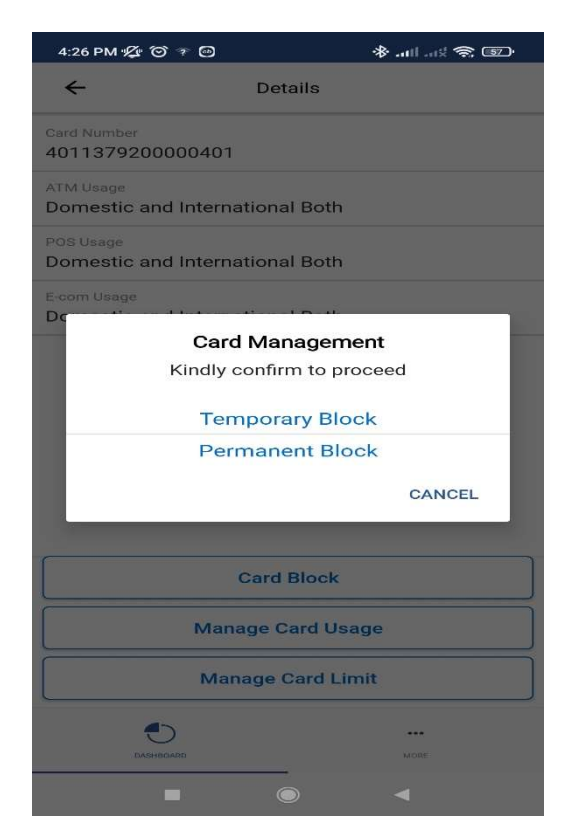

#### Go to Dashboard Screen & Tab on Card no.:-

#### Select the purpose:

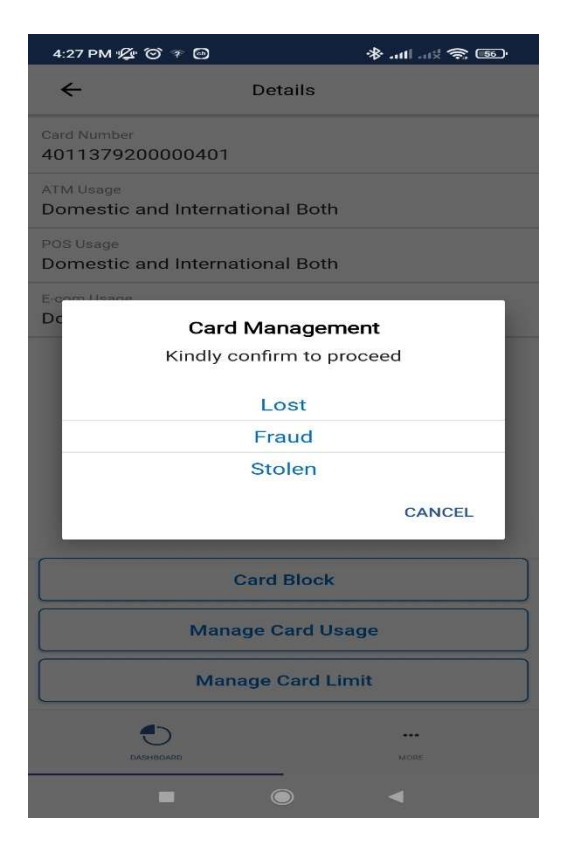

## **Dual confirmation on Permanent blocking**

| 4:28 PM 💋 🎯 🕫 🙆                       | *                                                | 🔿 💿                  |
|---------------------------------------|--------------------------------------------------|----------------------|
| ÷                                     | Details                                          |                      |
| Card Number<br>401137920000040        | 01                                               |                      |
| ATM Usage<br>Domestic and Inter       | rnational Both                                   |                      |
| POS Usage<br>Domestic and Inter       | rnational Both                                   |                      |
| E-com Heane<br>Dc Ca                  | ard Management                                   |                      |
| You are abou<br>Card!<br>Are you sure | it to Permanently bl<br>you want to procee<br>NO | ock the<br>d?<br>YES |
|                                       |                                                  | CANCEL               |
|                                       | Card Block                                       |                      |
| 0                                     |                                                  |                      |
| Ma                                    | anage Card Usage                                 |                      |
| Ma                                    | anage Card Usage<br>anage Card Limit             |                      |
| Ma<br>M                               | anage Card Usage                                 | •••<br>MORE:         |

#### Enter OTP:

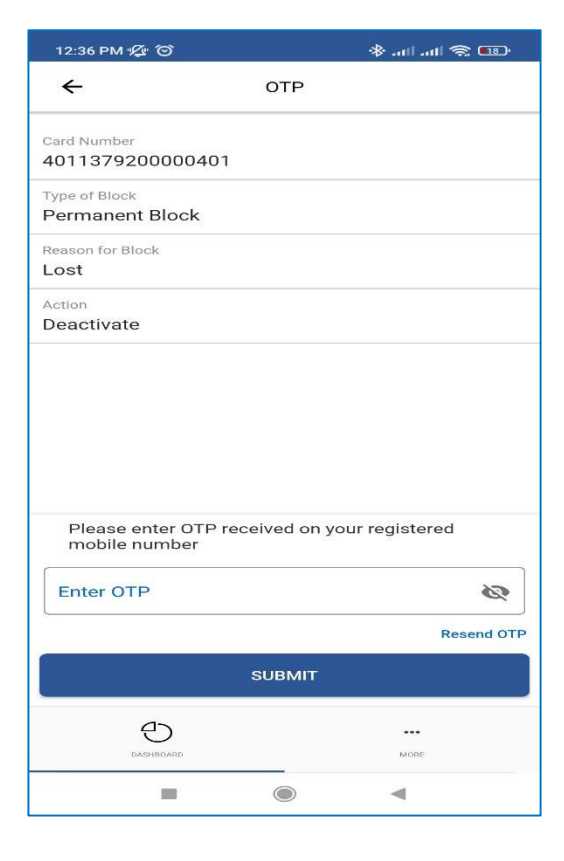

### Success Screen Permanent Card Block:

|                                  | 💷 奈 🗈 &      |
|----------------------------------|--------------|
|                                  |              |
|                                  |              |
| Card Activate                    | e/Deactivate |
| Card Number<br>4011379200000401  |              |
| Type of Block<br>Permanent Block |              |
| Reason for Block<br>Lost         |              |
| Action<br>Deactivate             |              |
|                                  |              |
|                                  |              |
|                                  |              |
|                                  |              |
|                                  |              |
|                                  |              |
|                                  |              |
|                                  |              |
| Бланаблар                        | моге         |

# <u>NOTE: - PERMANENTLY BLOCKED CARD CANNOT BE REACTIVATED AND HAS TO BE REISSUED THROUGH</u> BRANCH/CALL CENTER